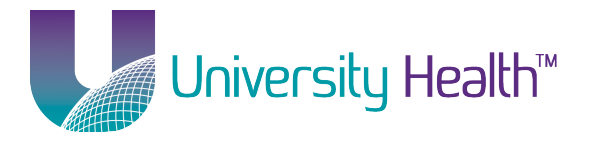

Notice, the new network name is "LSUHEALTH" and is case-sensitive. The old network name was "LSUHSCS."

# **Contents**

| Automatic Setup                      | . 1 |
|--------------------------------------|-----|
| Manual Setup                         | . 2 |
| Installing the Wireless Certificates | 18  |

# **Automatic Setup**

- 1. Click on the Wireless icon in your system tray that looks like ......
- 2. You will see a list of available networks.

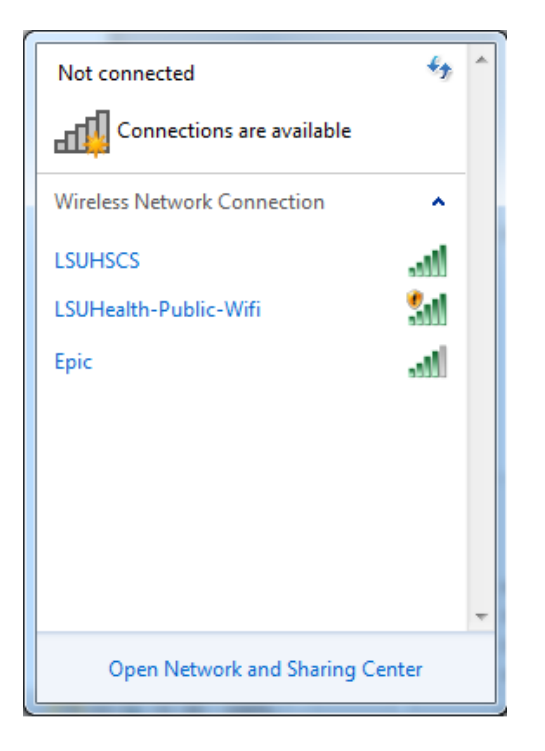

- 3. Click on "LSUHEALTH", be sure the *Connect Automatically* box is checked and click *Connect*.
- 4. You should receive a Windows Security Alert. Click Connect.

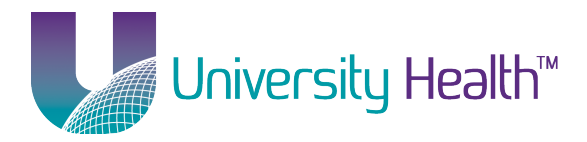

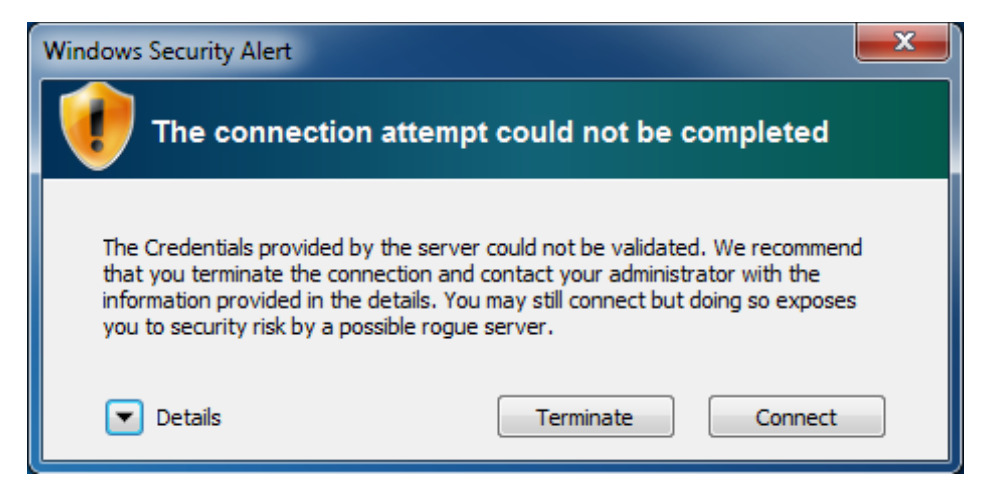

- 5. You may receive the Windows Security Alert twice. Click Connect both times.
- 6. Once this is done, you should be successfully connected to the "LSUHEALTH" network.

#### **Return to Table of Contents**

## **Manual Setup**

- 1. Download the Wireless Certificate file from the Information Technology website.
- 2. Click on *Start* then search for **certmgr.msc** from the *Search programs and files* box in the bottom-left corner of the Start menu.

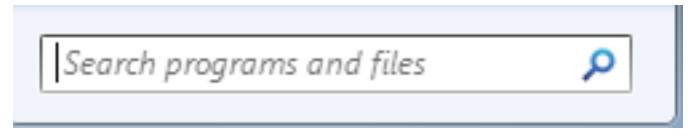

3. Open certmgr.msc.

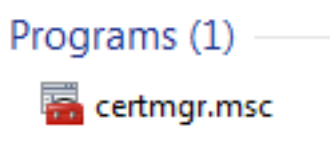

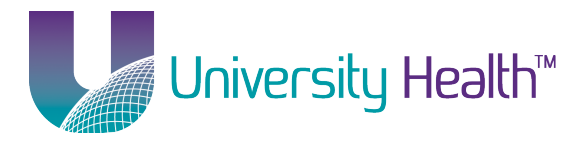

| 🖀 certmgr - [Certificates - Current User\Trusted Root Certification Authorities]                                                                                                    |                          |  |  |
|----------------------------------------------------------------------------------------------------|--------------------------|--|--|
| File Action View Help                                                                                                    |                          |  |  |
|                                                                                                    |                          |  |  |
| Certificates - Current User     Personal     Enterprise Trust     Intermediate Certification Au     Intermediate Certification Au     Intermediate Certification Au     Intermediate Certificates     Intrusted Publishers     Intrusted Certificates     Third-Party Root Certificatior     Intrusted People     Other People     Ipcu     Certificate Enrollment Requee     Smart Card Trusted Roots | Object Type Certificates |  |  |
| < <u>ااا</u> ۲                                                                                                    | 4 <u> </u>               |  |  |
| Trusted Root Certification Authorities store contains 366 certificates.                                                                                                    |                          |  |  |

4. Right-click on *Trusted Root Certification Authorities* and choose *All Tasks* and then choose *Import*.

| 📸 certmgr - [Certificates - Current User\Trusted                                                 | Root Certification Authorities] |  |  |  |  |
|--------------------------------------------------------------------------------------------------|---------------------------------|--|--|--|--|
| File Action View Help                                                                            |                                 |  |  |  |  |
| 🗢 🌳 🞽 📰 📋 🗟 📑                                                                                    | ⇔ ⇒   2 🗊 🗈   0 🔒   🛛 🖬         |  |  |  |  |
| Certificates - Current User  Personal  Trusted Post Certification A  Certific  Find Certificates | /pe<br>icates                   |  |  |  |  |
| ▷ ☐ Interm All Tasks →                                                                           | Find Certificates               |  |  |  |  |
| ▷ ☐ Truste View ▶                                                                                | Import                          |  |  |  |  |
| Third-Refresh                                                                                    |                                 |  |  |  |  |
| Truste Export List                                                                               |                                 |  |  |  |  |
| P ipcu Help                                                                                      |                                 |  |  |  |  |
| <ul> <li>Certificate Enrollment Reque:</li> <li>Smart Card Trusted Roots</li> </ul>              |                                 |  |  |  |  |
| · · · · · · · · · · · · · · · · · · ·                                                            | 4                               |  |  |  |  |
| Add a certificate to a store                                                                     |                                 |  |  |  |  |

5. Click Next.

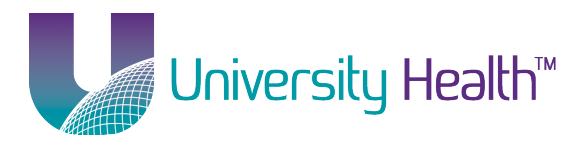

|          | Welcome to the Certificate Import<br>Wizard                                                                                                    |
|----------|----------------------------------------------------------------------------------------------------|
| <i>.</i> | This wizard helps you copy certificates, certificate trust<br>lists, and certificate revocation lists from your disk to a<br>certificate store.<br>A certificate, which is issued by a certification authority, is<br>a confirmation of your identity and contains information<br>used to protect data or to establish secure network<br>connections. A certificate store is the system area where |
|          | certificates are kept.<br>To continue, dick Next.                                                                                                    |
|          |                                                                                                    |
|          |                                                                                                    |
|          |                                                                                                    |
|          |                                                                                                    |
|          |                                                                                                    |

6. Click *Browse* and locate the **wirelesscertchain.p7b** file you downloaded and click *Next*.

| Certificate Import Wizard                                                              | <u> </u> |
|----------------------------------------------------------------------------------------|----------|
| File to Import                                                                         |          |
| Specify the file you want to import.                                                   |          |
|                                                                                        |          |
| File name:                                                                             |          |
| Browse                                                                                 |          |
| Note: More than one certificate can be stored in a single file in the following format | s:       |
| Personal Information Exchange- PKCS #12 (.PFX,.P12)                                    |          |
| Cryptographic Message Syntax Standard- PKCS #7 Certificates (.P7B)                     |          |
| Microsoft Serialized Certificate Store (.SST)                                          |          |
|                                                                                        |          |
|                                                                                        |          |
|                                                                                        |          |
| Learn more about <u>certificate file formats</u>                                       |          |
|                                                                                        |          |
| < Back Next > Ca                                                                       | incel    |
|                                                                                        |          |

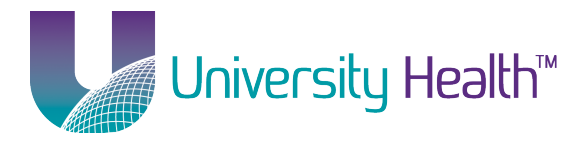

| ertificate Import Wizard                                                                                    |
|----------------------------------------------------------------------------------------------------|
| Certificate Store                                                                                           |
| Certificate stores are system areas where certificates are kept.                                            |
|                                                                                                    |
| Windows can automatically select a certificate store, or you can specify a location for<br>the certificate. |
| $\bigcirc$ Automatically select the certificate store based on the type of certificate                      |
| Place all certificates in the following store                                                               |
| Certificate store:                                                                                          |
| Trusted Root Certification Authorities Browse                                                               |
|                                                                                                    |
|                                                                                                    |
|                                                                                                    |
|                                                                                                    |
|                                                                                                    |
| Learn more about <u>certificate stores</u>                                                                  |
|                                                                                                    |
|                                                                                                    |
| < Back Next > Cancel                                                                                        |
|                                                                                                    |

8. Click Finish.

| Certificate Import Wizard                  |                                             | ×                        |  |
|--------------------------------------------|---------------------------------------------|--------------------------|--|
|                                            | Completing the Certificate Import<br>Wizard |                          |  |
|                                            | The certificate will be imported after      | er you click Finish.     |  |
| You have specified the following settings: |                                             |                          |  |
|                                            | Certificate Store Selected by Use           | r Trusted Root Certifica |  |
|                                            | Content                                     | PKCS #7 Certificates     |  |
|                                            | File Name                                   | \\psf\Home\Download      |  |
|                                            | ۲ III                                       |                          |  |
|                                            |                                             |                          |  |
|                                            |                                             |                          |  |
|                                            |                                             |                          |  |
|                                            |                                             |                          |  |
|                                            |                                             |                          |  |
|                                            | < Back                                      | Finish Cancel            |  |

9. Click Yes.

LSUHEALTH Wireless Client Setup – Windows 7 - Page 5 of 24

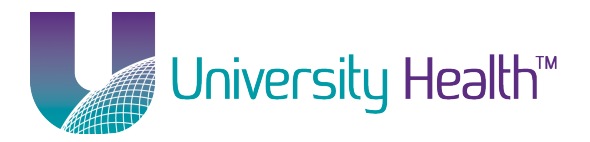

| Security W | /arning                                                                                                    | 3 |
|------------|----------------------------------------------------------------------------------------------------|---|
|            | You are about to install a certificate from a certification authority (CA)<br>claiming to represent:<br>Trusted Root CA G2<br>Windows cannot validate that the certificate is actually from "Trusted<br>Root CA G2". You should confirm its origin by contacting "Trusted Root<br>CA G2". The following number will assist you in this process:<br>Thumbprint (sha1): E1D35085 BD1EA8A1 2F4373BF 599B664C E0072104<br>Warning:<br>If you install this root certificate, Windows will automatically trust any<br>certificate issued by this CA. Installing a certificate with an unconfirmed<br>thumbprint is a security risk. If you click "Yes" you acknowledge this<br>risk.<br>Do you want to install this certificate? | 3 |
|            | Yes No                                                                                                    |   |

## 10. Click Yes again.

| arning                                                                                                    | J                                                                                                    |
|----------------------------------------------------------------------------------------------------|----------------------------------------------------------------------------------------------------|
| You are about to install a certificate from a certification authority (CA)<br>claiming to represent:<br>LSU Health System CA<br>Windows cannot validate that the certificate is actually from "LSU<br>Health System CA". You should confirm its origin by contacting "LSU<br>Health System CA". The following number will assist you in this<br>process:<br>Thumbprint (sha1): C84683FB FAC60E9F DBDBE8F1 783C3D30 8EB06041<br>Warning:<br>If you install this root certificate, Windows will automatically trust any<br>certificate issued by this CA. Installing a certificate with an unconfirmed<br>thumbprint is a security risk. If you click "Yes" you acknowledge this<br>risk.<br>Do you want to install this certificate? |                                                                                                    |
| Yes No                                                                                                    |                                                                                                    |
| -                                                                                                    | You are about to install a certificate from a certification authority (CA)<br>claiming to represent:<br>LSU Health System CA<br>Windows cannot validate that the certificate is actually from "LSU<br>Health System CA". You should confirm its origin by contacting "LSU<br>Health System CA". The following number will assist you in this<br>process:<br>Thumbprint (sha1): C84683FB FAC60E9F DBDBE8F1 783C3D30 8EB06041<br>Warning:<br>If you install this root certificate, Windows will automatically trust any<br>certificate issued by this CA. Installing a certificate with an unconfirmed<br>thumbprint is a security risk. If you click "Yes" you acknowledge this<br>risk.<br>Do you want to install this certificate? |

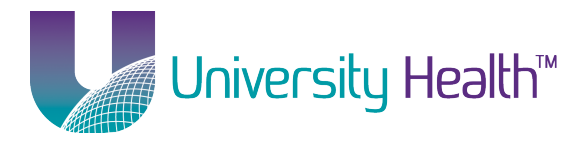

| Security Wa | arning                                                                                                    |
|-------------|----------------------------------------------------------------------------------------------------|
| <u>^</u>    | You are about to install a certificate from a certification authority (CA)<br>claiming to represent:<br>shv-SH-CA1                                                                                                    |
|             | Windows cannot validate that the certificate is actually from<br>"shv-SH-CA1". You should confirm its origin by contacting<br>"shv-SH-CA1". The following number will assist you in this process:                                                        |
|             | Thumbprint (sha1): 114CA481 DE6B9D39 A2218ED3 FD91D236 177D0B92                                                                                                    |
|             | Warning:<br>If you install this root certificate, Windows will automatically trust any<br>certificate issued by this CA. Installing a certificate with an unconfirmed<br>thumbprint is a security risk. If you click "Yes" you acknowledge this<br>risk. |
|             | Do you want to install this certificate?                                                                                                    |
|             |                                                                                                    |
|             | Yes No                                                                                                    |

### 12. Click OK.

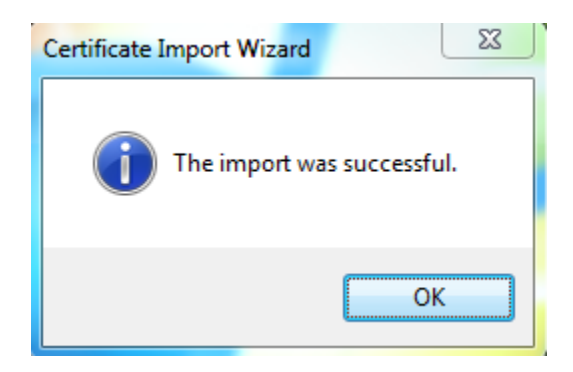

- 13. Close the certmgr window.
- 14. Click Start and then Control Panel.

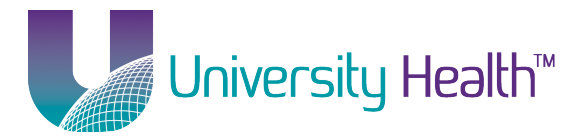

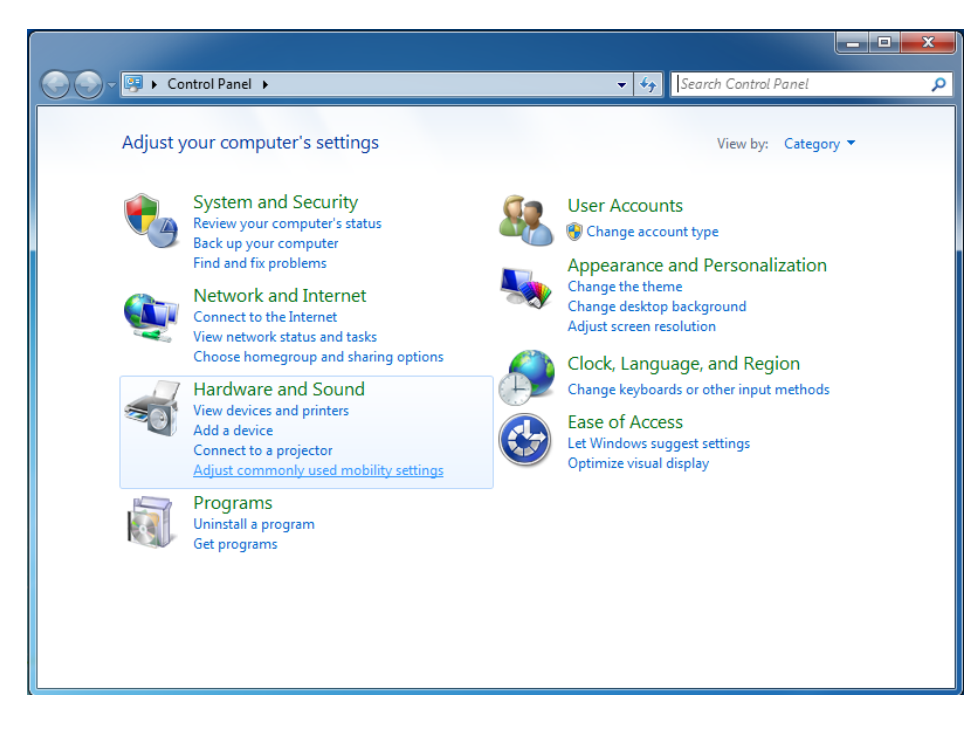

15. Click Network and Internet.

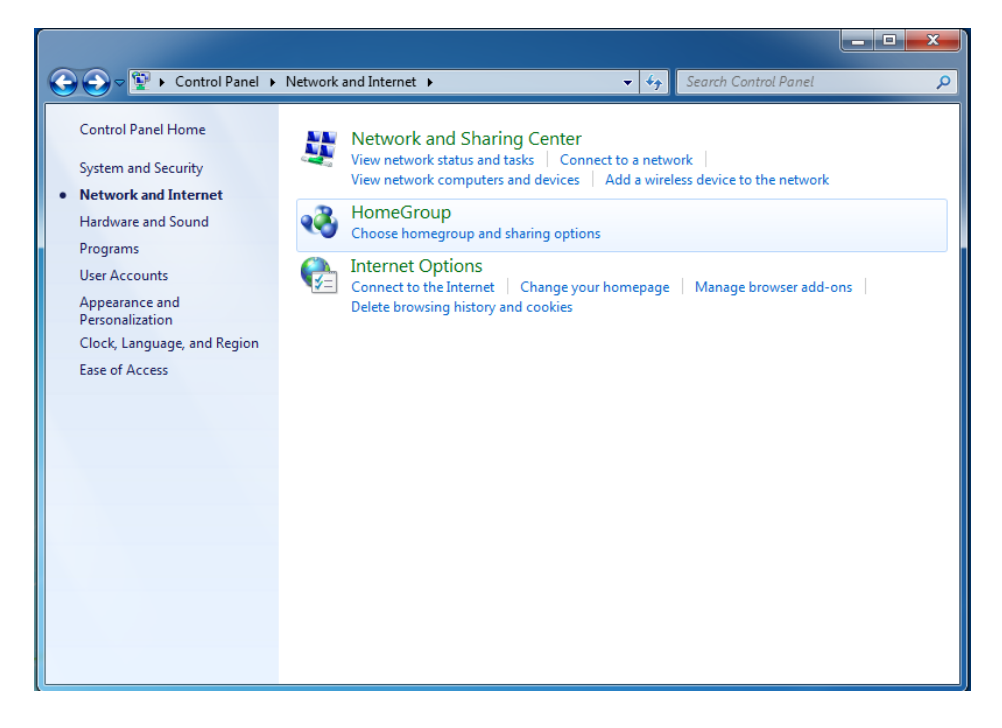

16. Click Network and Sharing Center.

LSUHEALTH Wireless Client Setup – Windows 7 - Page 8 of 24

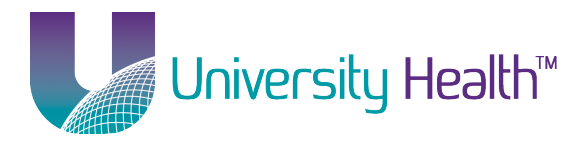

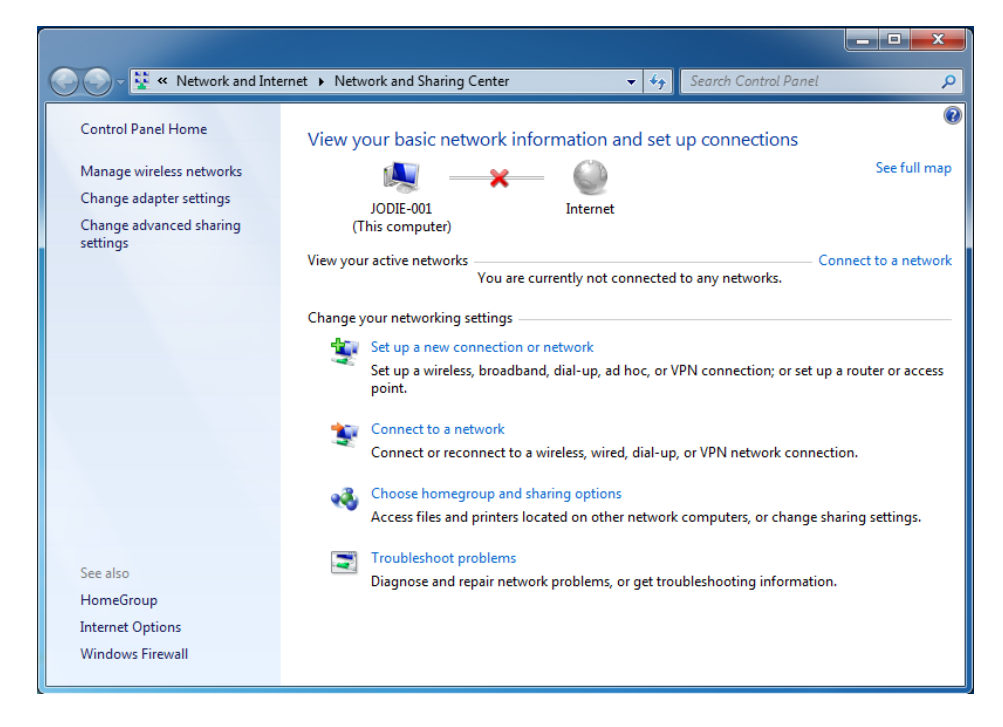

- 17. Click Manage wireless networks on the left.
- 18. Click Add at the top.

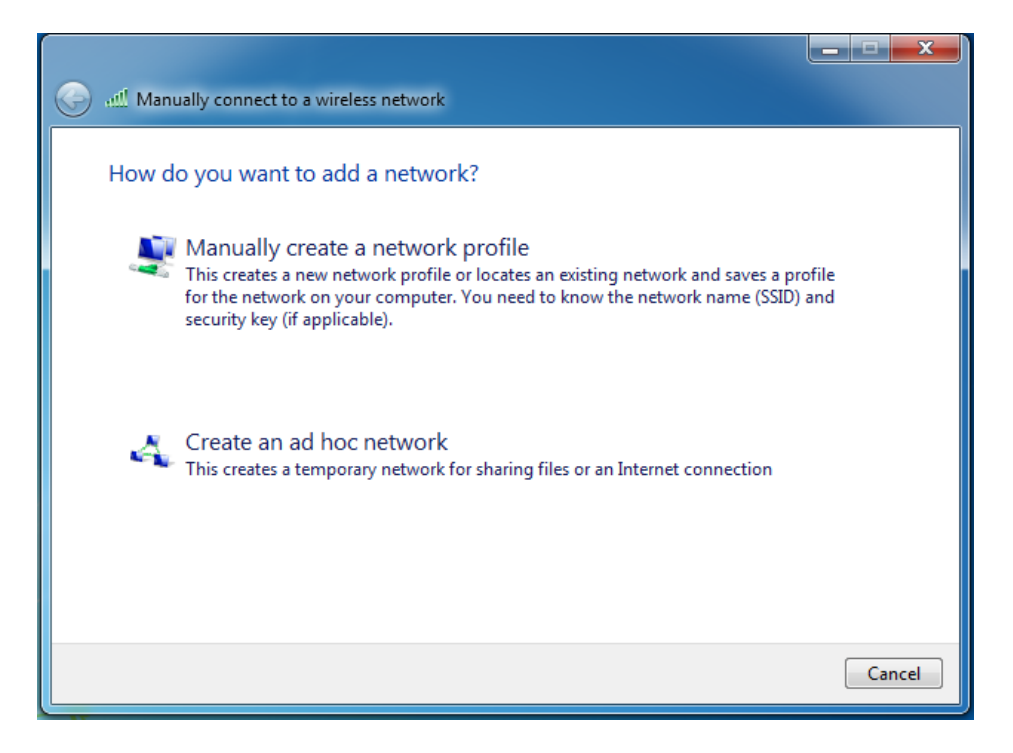

19. Click Manually create a network profile.

LSUHEALTH Wireless Client Setup – Windows 7 - Page 9 of 24

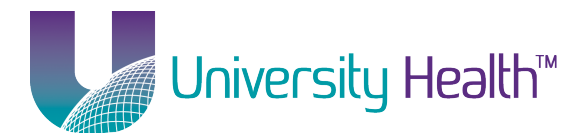

|                         |                                                                               |  | x I    |
|-------------------------|-------------------------------------------------------------------------------|--|--------|
| G 💷 Manually connect to | a wireless network                                                            |  |        |
|                         |                                                                               |  |        |
| Enter information       | for the wireless network you want to add                                      |  |        |
| Network name:           | LSUHEALTH                                                                     |  |        |
| Security type:          | WPA2-Enterprise                                                               |  |        |
| Encryption type:        | AES                                                                           |  |        |
| Security Key:           | Hide characters                                                               |  |        |
| 📝 Start this connect    | ✓ Start this connection automatically                                         |  |        |
| 📝 Connect even if t     | he network is not broadcasting                                                |  |        |
| Warning: If you s       | Warning: If you select this option, your computer's privacy might be at risk. |  |        |
|                         |                                                                               |  |        |
|                         |                                                                               |  |        |
|                         | Next                                                                          |  | Cancel |

- 20. Enter LSUHEALTH as the Network Name. LSUHEALTH must be in all capital letters.
- 21. Select **WPA2-Enterprise** as the *Security Type* and **AES** as the *Encryption Type*.
- 22. Check both boxes labeled: Start this connection automatically and Connect even if the network is not broadcasting.
- 23. Click Next.

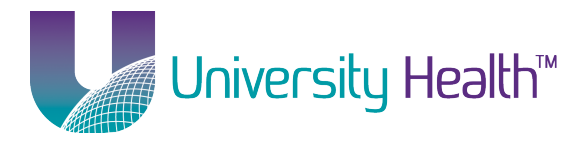

|                                                                   | _ <b>_</b> × |
|-------------------------------------------------------------------|--------------|
| Manually connect to a wireless network                            |              |
| Successfully added I SUHEALT H                                    |              |
|                                                                   |              |
| Change connection settings                                        |              |
| Open the connection properties so that I can change the settings. |              |
|                                                                   |              |
|                                                                   |              |
|                                                                   |              |
|                                                                   |              |
|                                                                   |              |
|                                                                   |              |
|                                                                   | Close        |
|                                                                   | Close        |

24. Click Change connection settings.

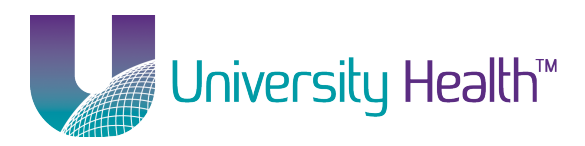

| LSUHEALTHWireless Network Properties                            |
|-----------------------------------------------------------------|
| Connection Security                                             |
|                                                                 |
| Name: LSUHEALTH                                                 |
| SSID: LSUHEALTH                                                 |
| Network type: Access point                                      |
| Network availability: All users                                 |
| Connect automatically when this network is in range             |
| Connect to a more preferred petwork if available                |
| Connect even if the network is not broadcasting its name (SSID) |
| Connect events are network is not broadcasting its name (bab)   |
|                                                                 |
|                                                                 |
|                                                                 |
|                                                                 |
|                                                                 |
|                                                                 |
|                                                                 |
|                                                                 |
|                                                                 |
|                                                                 |
| OK Cancel                                                       |

- 25. Be sure the following checkboxes are checked: *Connect automatically when this network is in range* and *Connect even if the network is not broadcasting its name (SSID)*.
- 26. Click on the Security tab.

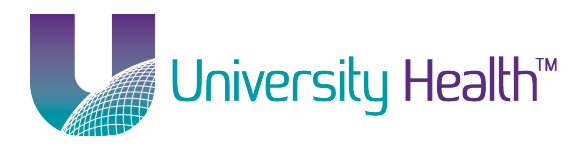

| LSUHEALTH Wireless Network Properties |                                   |       |
|---------------------------------------|-----------------------------------|-------|
| Connection Security                   |                                   |       |
|                                       |                                   |       |
| Security type:                        | WPA2-Enterprise 🔹                 |       |
| Encryption type:                      | AES 🔻                             |       |
|                                       |                                   |       |
|                                       |                                   |       |
| Choose a network aut                  | thentication method:              |       |
| Microsoft: Protected                  | EAP (PEAP)    Settings            |       |
| Remember my creatine I'm logged on    | dentials for this connection each |       |
| Advanced settings                     |                                   |       |
|                                       | ОКС                               | ancel |

- 27. Be sure **WPA2-Enterprise** is set as the *Security Type* and **AES** is set as the *Encryption type*.
- 28. Be sure **Microsoft: Protected EAP (PEAP)** is selected under *Choose a network authentication method* and the box labeled *Remember my credentials for this connection each time I'm logged on* is checked.
- 29. Click the *Settings* button.

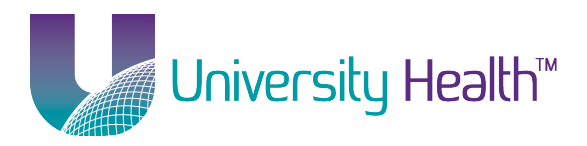

| Protected EAP Properties                                                                                                    |
|----------------------------------------------------------------------------------------------------|
| When connecting:<br>Validate server certificate<br>Connect to these servers:                                                                  |
| Trusted Root Certification Authorities:                                                                                                    |
| Go Daddy Class 2 Certification Authority GTE CyberTrust Global Root http://www.valicert.com/ http://www.valicert.com/ LSUHSC-S CA LSUHSC-S CA |
| Do not prompt user to authorize new servers or trusted<br>certification authorities.                                                          |
| Select Authentication Method:                                                                                                    |
| Secured password (EAP-MSCHAP v2)  Configure Configure                                                                                         |
| Enforce Network Access Protection                                                                                                    |
| Disconnect if server does not present cryptobinding TLV     Enable Identity Privacy                                                           |
| OK Cancel                                                                                                    |

- 30. Validate server certificate should be checked at the top.
- 31. Under *Trusted Root Certification Authorities* (listed in alphabetical order check all references to *GlobalSign* and *Trusted Root* and *LSU Health System* and finally *shv-SH-CA1*. If you do not see these in the list, click *Cancel* all the way out and please refer to the section below to install this certificate. Click here to jump to that section.
- 32. Be sure Secured password (EAP-MSCHAP v2) is selected for Select Authentication Method.
- 33. Click the *Configure* button.

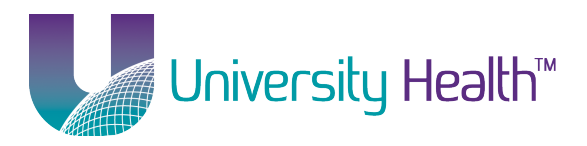

| EAP MSCHAPv2 Properties                | <u> </u> |
|----------------------------------------|----------|
| When connecting:                       |          |
| Automatically use my Windows logon nam | e and    |
| password (and domain if any).          |          |
| OK Cancel                              |          |
|                                        |          |

- a. If you logon to your computer using your UHSYSTEM\username and password, be sure this check box is checked for Automatically use my Windows logon name and password (and domain if any).
- b. If you use a different username and password to logon to your computer, uncheck the box for Automatically use my Windows logon name and password (and domain if any). Please note, this will require you to authenticate using your UHSYSTEM\username and password, once the computer is started up, to connect to the "LSUHEALTH" wireless.
- 34. Click OK.
- 35. Click OK.

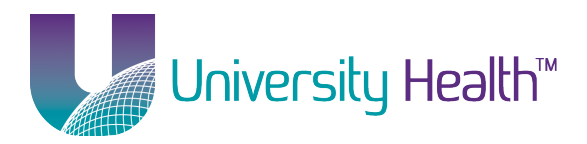

| LSUHEALTH Wireless Network Properties |                                   |      |
|---------------------------------------|-----------------------------------|------|
| Connection Security                   |                                   |      |
|                                       |                                   |      |
| Security type:                        | WPA2-Enterprise                   |      |
| Encryption type:                      | AES 🔻                             |      |
|                                       |                                   |      |
|                                       |                                   |      |
| Choose a network aut                  | thentication method:              |      |
| Microsoft: Protected                  | EAP (PEAP)                        |      |
| Remember my creative I'm logged on    | dentials for this connection each |      |
|                                       |                                   |      |
|                                       |                                   |      |
|                                       |                                   |      |
| Advanced settings                     |                                   |      |
|                                       |                                   |      |
|                                       |                                   |      |
|                                       |                                   |      |
|                                       | ОК Са                             | ncel |

36. Click the *Advanced Settings* button.

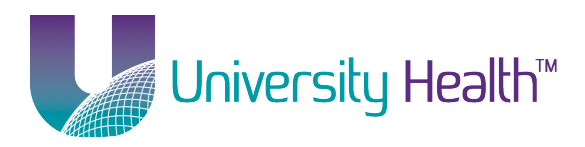

| Advanced setting: | s                                                    | ×                |
|-------------------|------------------------------------------------------|------------------|
| 802.1X settings   |                                                      |                  |
| Specify a         | uthentication mode:                                  |                  |
| User or o         | computer authentication 🔻                            | Save credentials |
| Delete            | e credentials for all users                          |                  |
| Enable sir        | ngle sign on for this network                        |                  |
| Perfor            | rm immediately before user logo                      | on               |
| Perfor            | rm immediately after user logor                      | 1                |
| Maximum           | delay (seconds):                                     | 10 *             |
| Allow sign o      | additional dialogs to be display<br>n                | ed during single |
| This n<br>and u   | etwork uses separate virtual L<br>ser authentication | ANs for machine  |
|                   |                                                      |                  |
|                   |                                                      |                  |
|                   |                                                      |                  |
|                   |                                                      |                  |
|                   |                                                      |                  |
|                   |                                                      | OK Cancel        |

- 37. Check the box labeled *Specify authentication mode* and make sure *User or computer authentication* is selected.
- 38. Click OK.
- 39. Click Close.
- 40. Close the Manage wireless networks window.
- 41. You should now be successfully connected to the "LSUHEALTH" network.
- 42. If your computer doesn't automatically connect, click on the Wireless icon in the system tray that looks
- 43. You will see a list of available networks.
- 44. Click on "LSUHEALTH", be sure the *Connect Automatically* box is checked (if present) and click *Connect*.

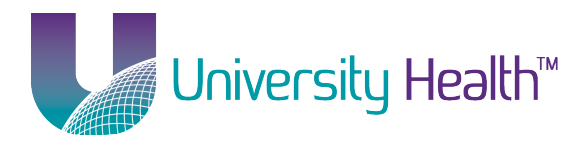

| Currently connected to:<br>Isuhsc-s.edu<br>Internet access | 49             |  |
|------------------------------------------------------------|----------------|--|
| Wireless Network Connect                                   | tion 🔺         |  |
| LSUHEALTH                                                  | Connected      |  |
| LSUHSCS                                                    |                |  |
| Open Network and                                           | Sharing Center |  |
|                                                            |                |  |
| - 🍽 🗑                                                      | .atl 🔥 1:32 PM |  |

45. If you logged onto your computer using your UHSYSTEM\username and password, you should now be successfully connected to the "**LSUHEALTH**" network. If you used a different username and password, your computer should prompt you for your UHSYSTEM\username and password. Be sure to enter your username in the following format: UHSYSTEM\username.

### Return to Table of Contents

## **Installing the Wireless Certificates**

Please refer to this section only if one or more of the certificates from step 18 are missing.

- 1. Download the Wireless Certificate file from the Information Technology website.
- 2. Click on *Start* then search for **certmgr.msc** from the *Search programs and files* box in the bottom-left corner of the Start menu.

LSUHEALTH Wireless Client Setup – Windows 7 - Page 18 of 24

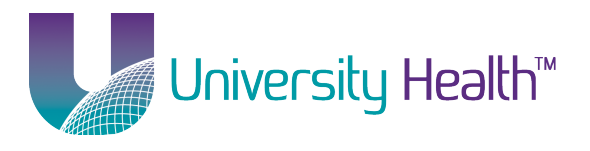

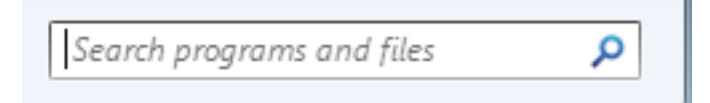

3. Open certmgr.msc.

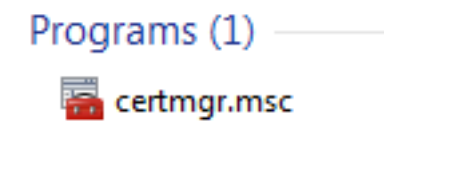

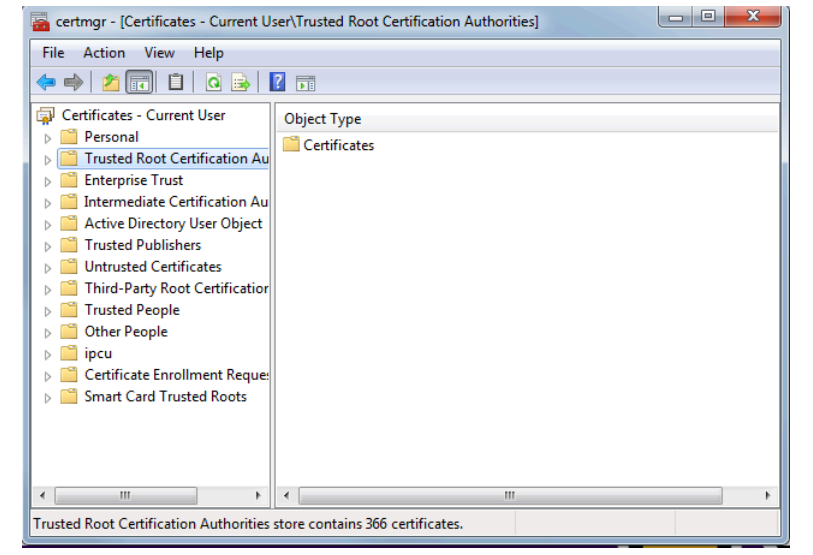

4. Right-click on *Trusted Root Certification Authorities* and choose *All Tasks* and then choose *Import*.

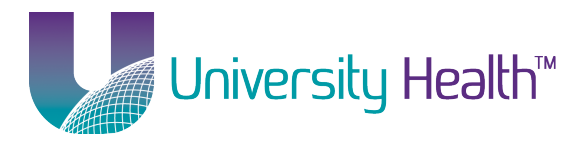

| a certmgr - [Certificates - Current U                                        | 🖀 certmgr - [Certificates - Current User\Trusted Root Certification Authorities] |                   |  |
|------------------------------------------------------------------------------|----------------------------------------------------------------------------------|-------------------|--|
| File Action View Help                                                        | File Action View Help                                                            |                   |  |
| 🗢 🤿 🖄 🗊 📋 🗟 😖                                                                |                                                                                  |                   |  |
| Certificates - Current User Personal                                         | Object Ty                                                                        | /pe               |  |
| Trusted Poot Confication Au     Find Certification Au     Find Certificates. |                                                                                  | lates             |  |
| ▷ ☐ Interm All Tasks ▷ ☐ Active                                              | •                                                                                | Find Certificates |  |
| Truste View Untru:                                                           | •                                                                                | Import            |  |
| Third- Refresh                                                               |                                                                                  |                   |  |
| ▷ ☐ Truste Export List                                                       |                                                                                  |                   |  |
| ▷ Other<br>▷ <sup>□</sup> ipcu Help                                          |                                                                                  |                   |  |
| Certificate Enrollment Reques                                                |                                                                                  |                   |  |
| Smart Card Trusted Roots                                                     |                                                                                  |                   |  |
| 4 III +                                                                      | •                                                                                |                   |  |
| Add a certificate to a store                                                 |                                                                                  |                   |  |

#### 5. Click Next.

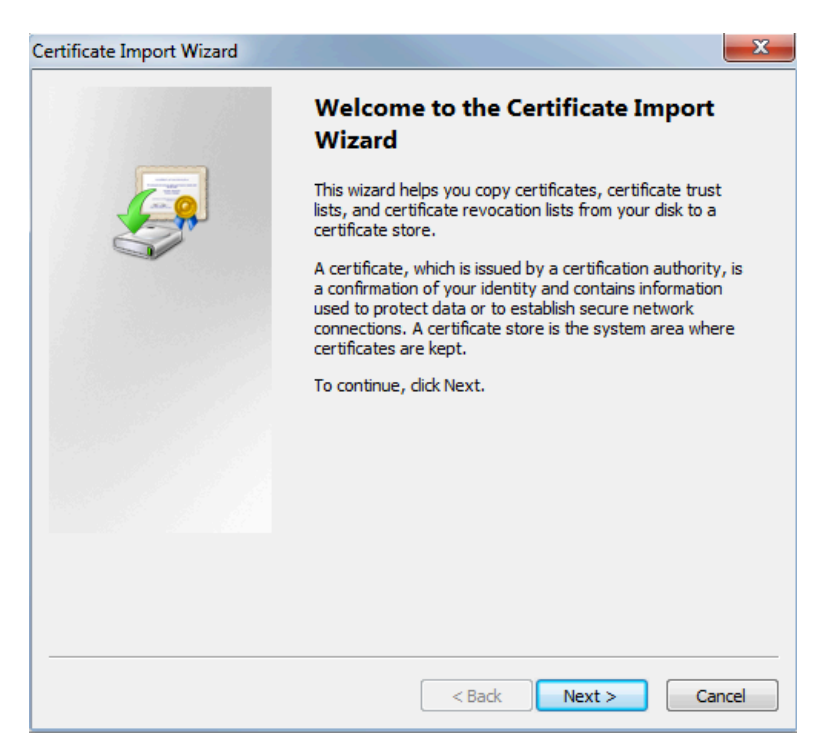

6. Click *Browse* and locate the **wirelesscertchain.p7b** file you downloaded and click *Next*.

LSUHEALTH Wireless Client Setup – Windows 7 - Page 20 of 24

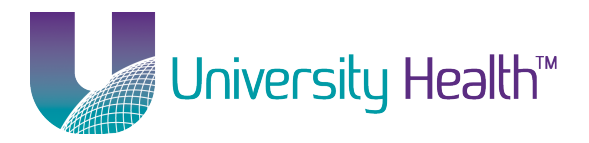

| File to Import                               |                                                 |                  |
|----------------------------------------------|-------------------------------------------------|------------------|
| Specify the file you want to import.         |                                                 |                  |
| File name:                                   |                                                 |                  |
|                                              |                                                 | Browse           |
| Note: More than one certificate can b        | e stored in a single file in the fo             | llowing formats: |
| Personal Information Exchange- Pl            | <cs #12="" (.pfx,.p12)<="" td=""><td></td></cs> |                  |
| Cryptographic Message Syntax Sta             | andard- PKCS #7 Certificates (.F                | ?7B)             |
| Microsoft Serialized Certificate Stor        | re (.SST)                                       |                  |
|                                              |                                                 |                  |
|                                              |                                                 |                  |
|                                              |                                                 |                  |
| earn more about certificate file formats     |                                                 |                  |
| commore about <u>certificate nie formata</u> |                                                 |                  |
|                                              |                                                 |                  |
|                                              |                                                 |                  |
|                                              | < Back Next 3                                   | > Cance          |

7. Click Next.

| Certificate Import Wizard                                                                                   |
|----------------------------------------------------------------------------------------------------|
| Certificate Store                                                                                           |
| Certificate stores are system areas where certificates are kept.                                            |
| Windows can automatically select a certificate store, or you can specify a location for<br>the certificate. |
| $\bigcirc$ Automatically select the certificate store based on the type of certificate                      |
| Place all certificates in the following store                                                               |
| Certificate store:                                                                                          |
| Trusted Root Certification Authorities Browse                                                               |
|                                                                                                    |
|                                                                                                    |
|                                                                                                    |
|                                                                                                    |
| Learn more about <u>certificate stores</u>                                                                  |
|                                                                                                    |
|                                                                                                    |
| < Back Next > Cancel                                                                                        |

LSUHEALTH Wireless Client Setup – Windows 7 - Page 21 of 24

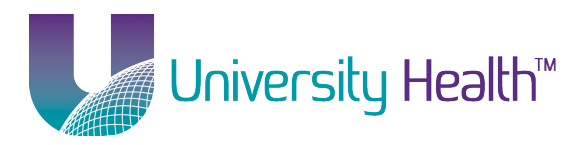

8. Click Finish.

| Certificate Import Wizard |                                               | ×                                              |
|---------------------------|-----------------------------------------------|------------------------------------------------|
|                           | Completing the Certifi<br>Wizard              | cate Import                                    |
|                           | You have specified the following set          | tings:                                         |
|                           | Certificate Store Selected by User<br>Content | Trusted Root Certifica<br>PKCS #7 Certificates |
|                           |                                               |                                                |
|                           | < <u> </u>                                    | •                                              |
|                           |                                               | (                                              |
|                           | < Back F                                      | inish Cancel                                   |

9. Click Yes.

| Security Wa | arning                                                                                                    |
|-------------|----------------------------------------------------------------------------------------------------|
| <u>^</u>    | You are about to install a certificate from a certification authority (CA)<br>claiming to represent:<br>Trusted Root CA G2<br>Windows cannot validate that the certificate is actually from "Trusted<br>Root CA G2". You should confirm its origin by contacting "Trusted Root<br>CA G2". The following number will assist you in this process:                         |
|             | Thumbprint (sha1): E1D35085 BD1EA8A1 2F4373BF 599B664C E0072104<br>Warning:<br>If you install this root certificate, Windows will automatically trust any<br>certificate issued by this CA. Installing a certificate with an unconfirmed<br>thumbprint is a security risk. If you click "Yes" you acknowledge this<br>risk.<br>Do you want to install this certificate? |
|             | Yes No                                                                                                    |

10. Click Yes again.

LSUHEALTH Wireless Client Setup – Windows 7 - Page 22 of 24

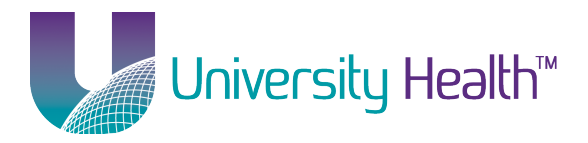

| Security Warning |                                                                                                    |  |
|------------------|----------------------------------------------------------------------------------------------------|--|
| <u>^</u>         | You are about to install a certificate from a certification authority (CA)<br>claiming to represent:<br>LSU Health System CA<br>Windows cannot validate that the certificate is actually from "LSU<br>Health System CA". You should confirm its origin by contacting "LSU<br>Health System CA". The following number will assist you in this |  |
|                  | Thumbprint (sha1): C84683FB FAC60E9F DBDBE8F1 783C3D30 8EB06041<br>Warning:<br>If you install this root certificate, Windows will automatically trust any<br>certificate issued by this CA. Installing a certificate with an unconfirmed<br>thumbprint is a security risk. If you click "Yes" you acknowledge this<br>risk.                  |  |
|                  | Do you want to install this certificate?                                                                                                    |  |
|                  | Yes No                                                                                                    |  |

### 11. Click Yes again.

| Security Warning |                                                                                                    |  |
|------------------|----------------------------------------------------------------------------------------------------|--|
| <u>^</u>         | You are about to install a certificate from a certification authority (CA)<br>claiming to represent:<br>shv-SH-CA1<br>Windows cannot validate that the certificate is actually from<br>"shv-SH-CA1". You should confirm its origin by contacting<br>"shv-SH-CA1". The following number will assist you in this process: |  |
|                  | Warning:<br>If you install this root certificate, Windows will automatically trust any<br>certificate issued by this CA. Installing a certificate with an unconfirmed<br>thumbprint is a security risk. If you click "Yes" you acknowledge this<br>risk.<br>Do you want to install this certificate?                    |  |
|                  | Yes No                                                                                                    |  |

LSUHEALTH Wireless Client Setup – Windows 7 - Page 23 of 24

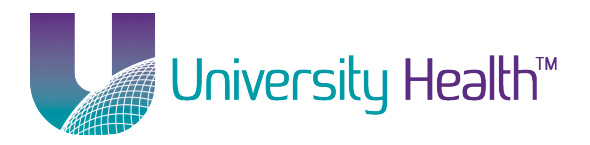

12. Click OK.

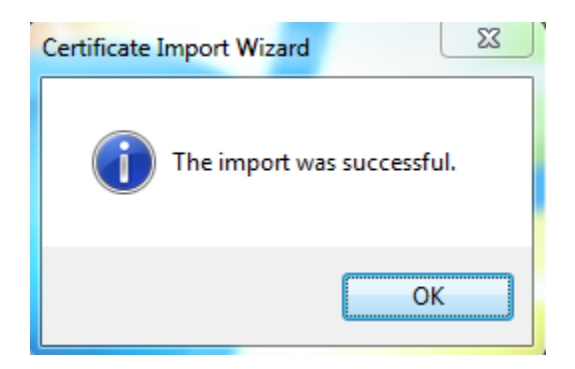

- 13. Close the certmgr window.
- 14. Proceed to the Manual Setup instructions above.

**Return to Table of Contents**